## Habilitar página de pago WebPay

Para poder realizar pagos Webpay es necesario la habilitación del contenido en su Navegador de Internet con el cual estamos accediendo al portal de pagos. En cada Navegador de Internet se requiere la habilitación de una manera particular.

## Google Chrome:

Google Chrome deshabilita el contenido de la página WebPay por defecto, para poder activarla es necesario seguir los siguientes pasos:

- 1. Verificar en la barra de direcciones si aparece el icono
- 2. Si el icono indicado aparece, se debe hacer clic sobre él, esto hará que Google Chrome nos muestre un mensaje como el siguiente:

| 9                                                                                                    | ☆ | ٩ |
|----------------------------------------------------------------------------------------------------|---|---|
| Se han bloqueado los complementos en esta página.  Permitir siempre complementos en pagos.uss.cl  Seguir bloqueando complementos  Ejecutar todos los complementos esta vez |   |   |
| Administrar bloqueo de complementos Finalizado                                                                                                    |   | E |

Es necesario seleccionar la opción '**Permitir siempre complementos en pagos.uss.cl**' o texto similar en caso de tener una versión diferente de Google Chrome.

3. Presionando el botón 'Finalizar', la página se recargará habilitando el acceso a la página de Webpay.

## Internet Explorer:

Internet Explorer deshabilita el contenido de la página Webpay por defecto, para poder activarla es necesario seguir los siguientes pasos:

1. Verificar que en la parte inferior del navegador aparezca el siguiente mensaje:

|                                        |                     |                           | _ |
|----------------------------------------|---------------------|---------------------------|---|
| Solo se visualiza el contenido seguro. | ¿Qué riesgo existe? | Mostrar todo el contenido | × |

2. Presionando el botón 'Mostrar todo el contenido' la página se recargará y se visualizará la página de WebPay para realizar el pago.